# beidseitiges Drucken/Duplex-Drucken

Ein paar Infos vorab:

Diese Anleitung funktioniert nur für Windows 10!

Sie müssen diese Schritte mit jedem einzelnen Drucker den sie verwenden wiederholen.

Möglicherweise müssen sie in einigen Programmen beim Drucken auswählen, dass sie beidseitig Drucken wollen.

#### Schritt 1.

Gehen sie zu "Geräte und Drucker". Start->Einstellungen->Geräte->Geräte und Drucker

#### Schritt 2.

Finden sie heraus welches Modell ihr Drucker ist.

Schritt3.

Folgen sie der Anleitung für jeweiliges Modell.

### **Brother-Modell:**

- 1. Rechtsklick auf Ihren Drucker
- 2. Linksklick auf "Druckeinstellungen"
- 3. Einstellung "Duplex / Broschüre" auf "Duplex" stellen
- 4. Mit "OK" schließen

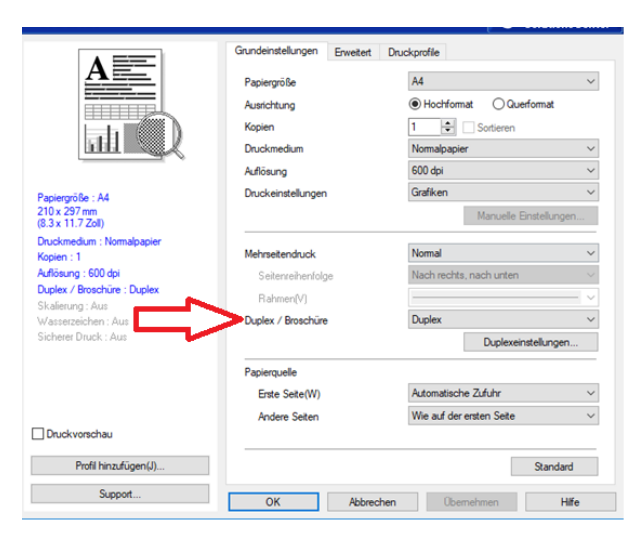

# Canon iR C2380, Canon iR-ADV C2225, Canon MF8500C Series: (Canon MF8500C wird nur bis Schritt 4 benötigt.)

- 1. Rechtsklick auf Ihren Drucker
- 2. Linksklick auf "Druckeinstellungen"
- 3. Einstellung "Beidseitiger Druck" auf "Lange Seite" stellen

| Layout Papier/Qualität                 |                         |
|----------------------------------------|-------------------------|
| Ausrichtung:                           |                         |
| Beidsettiger Druck:<br>  원 Lange Seite | Seite 1 Seite 2         |
|                                        | Erweitert               |
|                                        | OK Abbrechen Übernehmer |

4. Mit "OK" schließen

- 5. Rechtsklick auf Ihren Drucker
- 6. Linksklick auf "Druckereigenschaften"
- 7. Linksklick auf den Tab "Geräteeinstellungen"

| Farbverwaltung | Sicherheit |            | Geräteeinstellungen |
|----------------|------------|------------|---------------------|
| Allgemein      | Freigabe   | Anschlüsse | Erweitert           |

8. Unter "Installable Options", "Zweiseitig drucken:" auf "An"

| Geräteeinstellungen für Canon | iR C2380/C | 2550 Class Driver |
|-------------------------------|------------|-------------------|
| 🛓 🚊 Zuordnung zwischen Papier | format und | l Ausgabeschacht  |
| Manuelle Papierzufuhr:        | A4         | $\sim$            |
| 🗄 👘 Installable Options       |            |                   |
| Monochrom: Aus                |            |                   |
| Zweiseitig drucken: <u>An</u> |            |                   |
|                               |            |                   |
|                               |            |                   |
|                               |            |                   |

### Canon iR-ADV C3330:

- 1. Rechtsklick auf Ihren Drucker
- 2. Linksklick auf "Druckeinstellungen"
- 3. Unter dem Tab "Grundeinstellungen" die Option "Einseitiger Druck/Doppelseitiger Druck/Broschürendruck:" auf "Doppelseitiger Druck" stellen

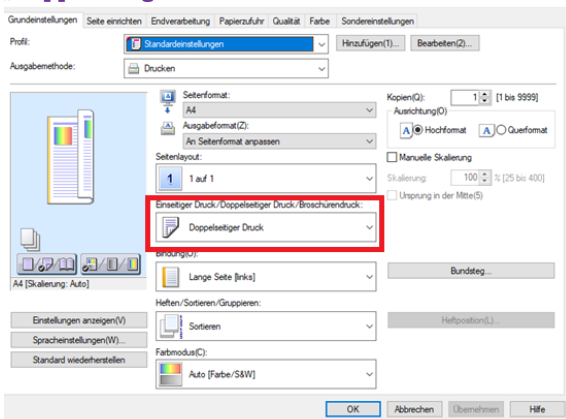

- 4. Mit "OK" schließen
- 5. Rechtsklick auf Ihren Drucker
- 6. Linksklick auf "Druckereigenschaften"
- 7. In den Tab "Geräteeinstellungen" wechseln
- 8. Links an der Seite, unter "Endverarbeitungseinstellungen", Haken setzen bei "Doppelseitiger Druck"

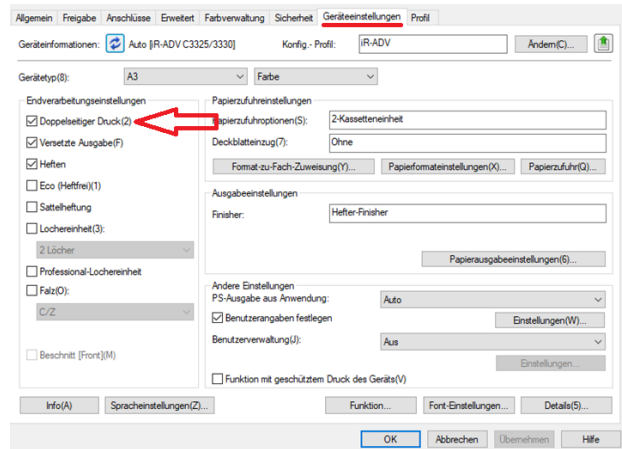

9. Mit "OK" schließen

## **Epson Modell:**

- 1. Rechtsklick auf Ihren Drucker
- 2. Linksklick auf "Druckeinstellungen"
- 3. Einstellung "2-seitiges Drucken" auf "Auto (Bindung an langer Kante)" ändern.

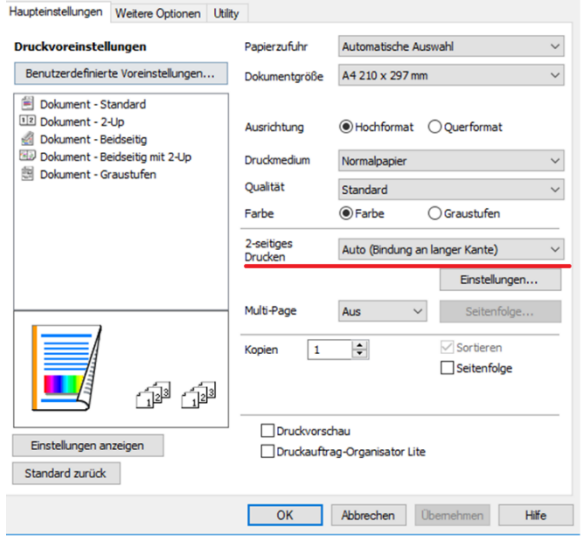

4. Mit "OK" schließen

## HP Color LaserJet CP2025dn:

- 1. Rechtsklick auf Ihren Drucker
- 2. Linksklick auf "Druckeinstellungen"
- 3. Einstellung "Beidseitiger Druck" auf "Lange Seite" ändern

| A Hochformat       | ~ |         |         |  |
|--------------------|---|---------|---------|--|
| eidseitiger Druck: |   |         |         |  |
| 🕮 Lange Seite      | ~ | Seite 1 | Seite 2 |  |
|                    |   |         |         |  |
|                    |   |         |         |  |
|                    |   |         |         |  |
|                    |   |         |         |  |
|                    |   | _       |         |  |
|                    |   |         |         |  |
|                    |   |         | U       |  |
|                    |   |         |         |  |
|                    |   |         |         |  |
|                    |   |         |         |  |

- 4. Mit "OK" schließen
- 5. Rechtsklick auf ihren Drucker
- 6. Linksklick auf "Druckereigenschaften"
- 7. Linksklick auf den Tab "Geräteeinstellungen"
- 8. Unter "Installable Options", "Duplex (Beidseitiger Druck):" ändern auf "Installiert"
- 9. Mit "OK" schließen

| Allgemein       | Freigabe                  | Anschlüsse      | Erweite             |
|-----------------|---------------------------|-----------------|---------------------|
| Farbverwaltung  | Sicher                    | heit            | Gerateeinstellungen |
|                 |                           |                 |                     |
| Geräteeinstellu | ngen für HP Color         | LaserJet CP202X | PCL6 Class Driver   |
| Zuordnung       | zwischen Papierfo         | rmat und Ausga  | beschacht           |
| Erster fr       | eier Schacht: A4          |                 | ~                   |
| Manuel          | ler Einzug (Schac: 4      | 4               |                     |
| Schach          | t 1: <u>A4</u>            |                 |                     |
| Schach          | t 2: <u>A4</u>            |                 |                     |
| Schach          | t 3: <u>A4</u>            |                 |                     |
| Schach          | t 4: A4                   |                 |                     |
| 🔚 Installable   | Options                   |                 |                     |
| Duplex          | ,<br>(Beidseitiger Druck) | : Installiert   |                     |
|                 | ()                        | - management    |                     |
|                 |                           |                 |                     |
|                 |                           |                 |                     |
|                 |                           |                 |                     |
|                 |                           |                 |                     |
|                 |                           |                 |                     |
|                 |                           |                 |                     |
|                 |                           |                 |                     |
|                 |                           |                 |                     |
|                 |                           |                 |                     |
|                 |                           |                 |                     |
|                 |                           |                 |                     |
|                 |                           |                 |                     |
|                 |                           |                 |                     |

## HP pagewide Pro 477dw MFP:

- 1. Rechtsklick auf Ihren Drucker
- 2. Linksklick auf "Druckeinstellungen"
- 3. Einstellung "Beidseitiger Druck" auf "Ja, umdrehen" ändern

| Druckverknüpfungen                                                                    | Papier/Qualität                                      | Effekte                  | Fertigstellung         | Jobspeicherung        | Farbe | Erweitert |                |  |
|---------------------------------------------------------------------------------------|------------------------------------------------------|--------------------------|------------------------|-----------------------|-------|-----------|----------------|--|
| Eine Druckverknüpfu<br>Druckeinstellungen, o<br>werden können.<br>Verknüpfungen zum I | ng ist eine Samml<br>die mit einem einze<br>Drucken: | ung gespe<br>sinen Klick | icherter<br>angewendet |                       | E     |           |                |  |
| Werksein                                                                              | nstellungen                                          |                          | ^                      |                       |       | •         |                |  |
| Allgemeir                                                                             | nes normales Druc                                    | ken                      |                        | Paniatornal           |       |           | 210 - 297      |  |
| Distant                                                                               | -bl                                                  |                          |                        | A4                    |       |           | 210 × 237 1111 |  |
| Brierumse                                                                             | chiag                                                |                          |                        | Papierquelle          |       |           |                |  |
| E                                                                                     |                                                      |                          | Drucker autom. A       | ~                     |       |           |                |  |
| Karton/Schwer                                                                         |                                                      |                          |                        | Papiersorte:          |       |           |                |  |
| 88                                                                                    |                                                      |                          |                        | Nicht bestimmt        |       |           | ~              |  |
| Etiketten                                                                             |                                                      |                          | Beidseitiger Druck     |                       |       |           |                |  |
|                                                                                       |                                                      |                          |                        | Ja, umdrehen          |       |           | ~              |  |
| EcoSMART-Einstellungen                                                                |                                                      |                          | Seiten pro Blatt:      |                       |       |           |                |  |
|                                                                                       |                                                      |                          | Ŷ                      | 1 Seite pro Blatt     |       |           | ~              |  |
| Speichern unter Löschen 7                                                             |                                                      | 7                        | niicksetzen            | In Graustufen drucken |       |           |                |  |
| o point off a north                                                                   | Lorence                                              |                          | anderesectori          | Aus                   |       |           | ~              |  |
| hp                                                                                    |                                                      |                          |                        | Info                  |       |           | Hilfe          |  |
|                                                                                       |                                                      |                          |                        | 0                     | K     | Abbreche  | n Übernehm     |  |

- 4. Mit "OK" schließen
- 5. Rechtsklick auf ihren Drucker
- 6. Linksklick auf "Druckereigenschaften"
- 7. In den Tab "Geräteeinstellungen" wechseln
- 8. Die Einstellung "Duplexer" auf "Installiert" ändern

| Allgemein        | Freigabe   | Anschlüsse                  | Erweitert       |
|------------------|------------|-----------------------------|-----------------|
| Farbverwaltung   | Sicherheit | Geräteeinstellungen         | Info            |
|                  |            | Jetzt aktualisiere          | n               |
|                  |            |                             |                 |
| Fach 3           |            | Nicht installiert           | ~               |
| Fach 4           |            | Nicht installiert           | $\sim$          |
| Duplexer         |            | Installiert                 | ~               |
| Jobspeicherung   |            | <automatisch></automatisch> | ~               |
| Mopiermodus      |            | Aktivieren                  | $\sim$          |
| Sicheres Drucken |            | <automatisch></automatisch> | ~               |
|                  |            |                             |                 |
| (hp)             |            |                             |                 |
|                  |            | OK Abbre                    | chen Übernehmen |

Kyocera: ECOSYS M2030dn, FS-1370DN, FS-C5150DN, TASKalfa 3051 ci, TASKalfa 3252 ci:

- 1. Rechtsklick auf Ihren Drucker
- 2. Linksklick auf "Druckereinstellungen"
- 3. Einstellung "Beidseitiger Druck:" auf "Lange Seite" ändern

| Layout | Papier/Qualität                                           |      |         |           |          |
|--------|-----------------------------------------------------------|------|---------|-----------|----------|
| Beids  | Anchformat<br>Hochformat<br>eitiger Druck:<br>.ange Seite | <br> | Seite 1 | Seite 2   |          |
|        |                                                           |      |         | E         | rweitert |
|        |                                                           |      | ОК      | Abbrechen | Übernehn |

4. Mit "OK" schließen

# Kyocera TASKalfa 266 ci:

- 1. Rechtsklick auf Ihren Drucker
- 2. Linksklick auf "Druckeinstellungen"
- 3. In den Tab "Grundlagen" wechseln
- 4. Rechts bei der Einstellung "Duplex" das zweite Symbol auswählen, so dass der Punkt darunter ausgefüllt ist
- 5. Mit "OK" schließen

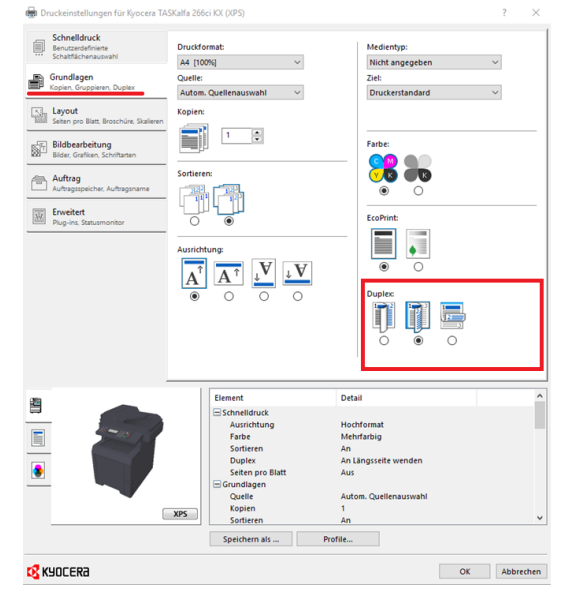